# EVENT HELPER SPECIAL EVENT COVERAGE

# event helper .com

## 01/01/2015

## **Event Helper Special Event Coverage**

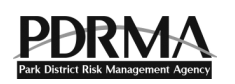

Event Helper offers PDRMA member patrons special event coverage through its secure web-based program.

| WHA  | T IS EVENT HELPER?                                         |
|------|------------------------------------------------------------|
| 1.   | GO TO EVENT HELPER                                         |
| 2.   | COMPLETE THE GET A QUOTE WINDOW                            |
| 3.   | NAVIGATE THROUGH THE FORM                                  |
| 4.   | DATES OF COVERAGE                                          |
| 5.   | INCLUDE GENERAL LIABILITY                                  |
| 6.   | ALCOHOL COVERAGE                                           |
| 7.   | COVERAGE LIMITS                                            |
| 8.   | NEED ADDITIONAL INSUREDS?                                  |
| 9.   | NEED HIRED & NON-OWNED AUTO?                               |
| 10.  | EVENT CANCELLATION                                         |
| 11.  | ELIGIBILITY QUESTIONS                                      |
| 12.  | EVENT HOLDER INFO (YOUR INFO)                              |
| 13.  | LOCATION – ADDITIONAL INSURED                              |
| 14.  | TERMS AND CONDITIONS                                       |
| 15.  | PAYMENT                                                    |
| 16.  | AGENCY ADDED AS ADDITIONAL INSURED AND CERTIFICATE EMAILED |
| EVEN | T HELPER SUPPORT                                           |

# Event Helper Special Event Coverage QUICK TIPS

#### What is Event Helper?

Event Helper provides a marketplace for PDRMA member patrons to cost-effectively purchase eventspecific special event coverage through a secure and easy-to-use website. Groups requesting to use PDRMA member facilities and parks for certain types of events – and when alcohol is served or sold – can purchase liability coverage 24/7 in minutes and any time prior to their event.

The process is simple (detailed steps are below):

- Go to Event Helper at https://www.theeventhelper.com/partner/pdrma.
- Complete the online form.
- Pay by credit card.
- The agency is automatically added as an additional insured and immediately receives the certificate of insurance via email.
- 1. Go to Event Helper. https://www.theeventhelper.com/partner/pdrma

#### 2. Complete the Get a Quote Window.

Provide basic information about the event, then click the **Click to Continue** button.

| Get a quote                                                                        |                                         |   | Vendors & Exhibitors                                                                                                    |
|------------------------------------------------------------------------------------|-----------------------------------------|---|----------------------------------------------------------------------------------------------------|
| <ol> <li>Where is your event?</li> <li>Total days of coverage you need?</li> </ol> | Illinois<br>1 days                      | • | Make sure you enter the estimated<br>total attendance of your booth, not<br>the entire event.<br>Use event type: Vendor at Event |
| 3 Estimated total attendance?                                                      | 75 people                               |   | Available Coverage Limits                                                                                                    |
| 4 What type of event is it?<br>View sample certificate                             | Wedding<br>Search available event types | • | Occurrence:<br>\$1,000,000 to \$2,000,000<br>General Aggregate:<br>\$2,000,000 to \$3,000,000                                    |
| 5 Click to Continue                                                                | Final Cost (Subject to Eligibility)     |   | Liquor Liability:<br>Host or Retail Liquor Liability<br>Open Now!                                                                |

#### 3. Navigate through the Form

Event Helper walks you through every step of the form. To navigate, click **Next Step** or **Go Back**. If you need to edit a section you already completed, click the buttons at the top of the form to go directly to that section, where you can make edits.

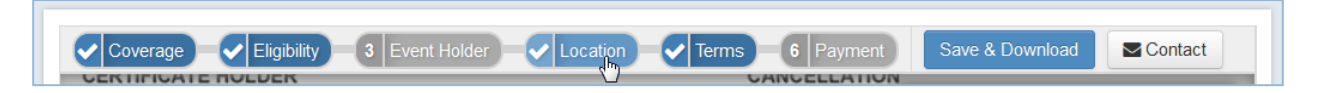

#### 4. Dates of Coverage

Include the date of your event. Most renters have a single-day event.

| Dates of Coverage |  |  |
|-------------------|--|--|
| Start Date        |  |  |

#### 5. Include General Liability.

#### Click Yes.

| Include General Liability | ◉ Yes ⊚ No | i Help |
|---------------------------|------------|--------|
|                           |            |        |

#### 6. Alcohol Coverage.

Most likely you should choose the **Host Liquor** option (hosting alcohol vs. selling alcohol). If you choose the "Retail Liquor" option, that means you will be selling liquor. If you will not have liquor at your event, then select "None."

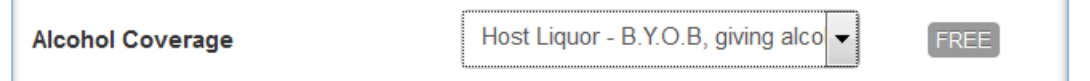

#### 7. Coverage Limits

The first option - \$1,000,000 Occurrence/\$2,000,000 Aggregate - is sufficient protection.

| Coverage Limits | \$1,000,000 Occurrence / \$2,000, - \$66.22 |  |
|-----------------|---------------------------------------------|--|
|-----------------|---------------------------------------------|--|

#### 8. Need Additional Insureds?

The park district will be listed as the additional insured, so click Yes.

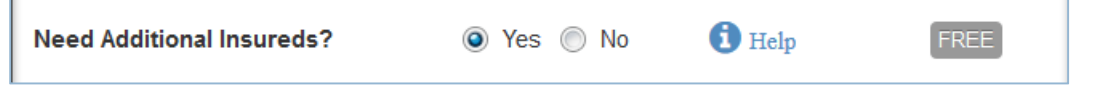

#### 9. Need Hired & Non-Owned Auto?

Most likely you will not need this coverage. Please press the Information button to learn more.

| Need Hired & Non-Owned Auto? | 🔘 Yes 💿 No | 🚺 Help | +\$337.77 |
|------------------------------|------------|--------|-----------|
|                              |            |        |           |

#### **10. Event Cancellation**

For more information, click the Information buttons or find out the agency policy.

| Event Cancellatio                                                                                      | n +\$83.5                                                                                        | 8                                                                                                    |
|----------------------------------------------------------------------------------------------------|--------------------------------------------------------------------------------------------------|----------------------------------------------------------------------------------------------------|
| If something comes up t<br>circumstance, our Cano<br>non-refundable deposits                           | hat you have to cancel or p<br>ellation Insurance policy co<br>. <b>Zero Deductible for this</b> | ostpone your Event due to unexpected vers non-reimbursable expenses and <b>coverage.</b>              |
| Coverage could includ<br>• Extreme weather<br>• Earthquake<br>• Illness<br>• Tree or other destruction | de:<br>• Hurricane<br>• Traffic Accident<br>• Military deployment<br>on of Venue or Facility     | <ul> <li>Tornado</li> <li>Transportation Interruption</li> <li>Vendor goes out of business</li> </ul> |
| Your Event Budget<br>Event Location                                                                    | \$7,500<br>Indoors                                                                               | Help     Help                                                                                         |
| Include Cancellation C<br>Next Step Go Back                                                            | Coverage 🔘 Yes                                                                                   | No Help                                                                                               |

### 11. Eligibility Questions

Answer questions about your event.

| 2 Eligibility Questions                                                |
|------------------------------------------------------------------------|
| Are there amusement devices, inflatables, rides or animals?<br>No  Yes |
| Are there water activities? <ul> <li>No</li> <li>Yes</li> </ul>        |
| Is there camping, sleeping overnight or events past 2am?<br>No Ves     |
| Next Step Go Back                                                      |

#### 12. Event Holder Info (Your Info)

Enter basic information about yourself.

| 3 Event Holder Info (Y          | ′our Info)               |
|---------------------------------|--------------------------|
| First Name                      | Last Name                |
| Entity Holding Event (optional) | Phone Number             |
| Email                           | Confirm Email            |
| Street Address                  | City                     |
| T                               | Zip                      |
| Event Description               |                          |
| Next Step Go Back               | About the event holder 🤨 |

#### 13. Location – Additional Insured

Event Helper makes it easy to select the correct location for your event. In the **Location** section, use the search box or view a venue list by clicking **Show venue dropdown**.

| J 15 (2001/08)                                     |
|----------------------------------------------------|
| Location - Additional Insured (Venue Info)         |
| Where is your event taking place?                  |
| Search venues                                      |
| Show venue dropdown                                |
| Please select an event location from the dropdown. |
| Next Step Go Back                                  |

A list of agencies will appear, and you can select the appropriate one, then click Next Step.

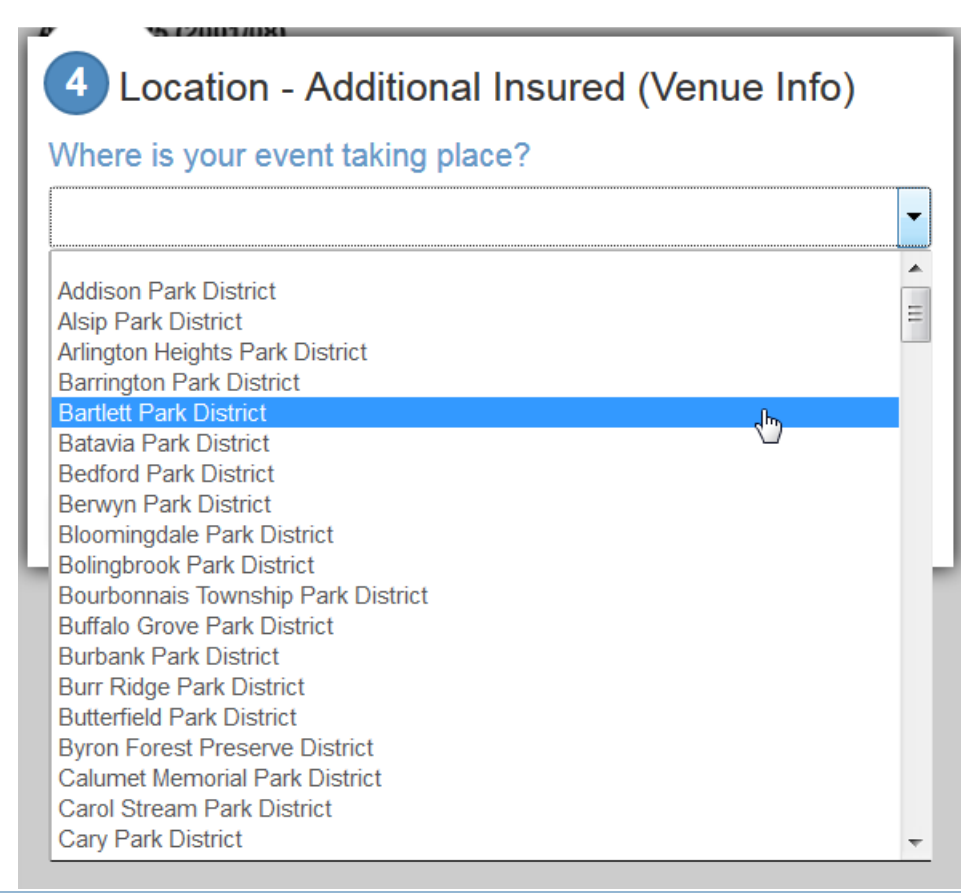

#### 14. Terms and Conditions

Agree to the terms and conditions and click **Next Step**.

| _ |          |                                                                                                    |
|---|----------|----------------------------------------------------------------------------------------------------|
| 5 | 5        | Terms and Conditions                                                                                                    |
|   | <b>V</b> | If I choose to cancel my general liability policy, I will be subject to a refund fee of \$24.78, the full Administration Charge on my policy. In the very unlikely case www.TheEventHelper.com's coverage terms do not meet my venue's insurance requirements and cannot be amended to do so, I am eligible for a full refund of my policy price. No refunds will be issued after the commencement of the policy period. |
|   | V        | I agree and understand the below terms and conditions of my policy(s).                                                                                                    |
|   | Ne       | oxt Step Go Back                                                                                                    |

#### 15. Payment

Enter credit card information and click Make Payment.

| Card Number              |
|--------------------------|
| Card Verification Number |
| der address? )           |
| Last Name (on card)      |
| City                     |
|                          |
|                          |

#### 16. Agency added as Additional Insured and Certificate Emailed

After you complete the form and make payment, the agency is automatically added as an additional insured and immediately receives the certificate of insurance via email. Please follow up with the event coordinator where you are renting and let him know you completed this step.

#### **Event Helper Support**

If you have questions and can't find an answer in these **Quick Tips**, try the following:

 Comprehensive Frequently Asked Questions (FAQs) section on the Event Helper website. • Event Helper phone and email support from 9 a.m. to 7 p.m. Monday through Sunday, (includes Spanish-speaking customer support). Access this by clicking the **Contact** icon at the top of the form.